# FEBRUARY 16, 2023

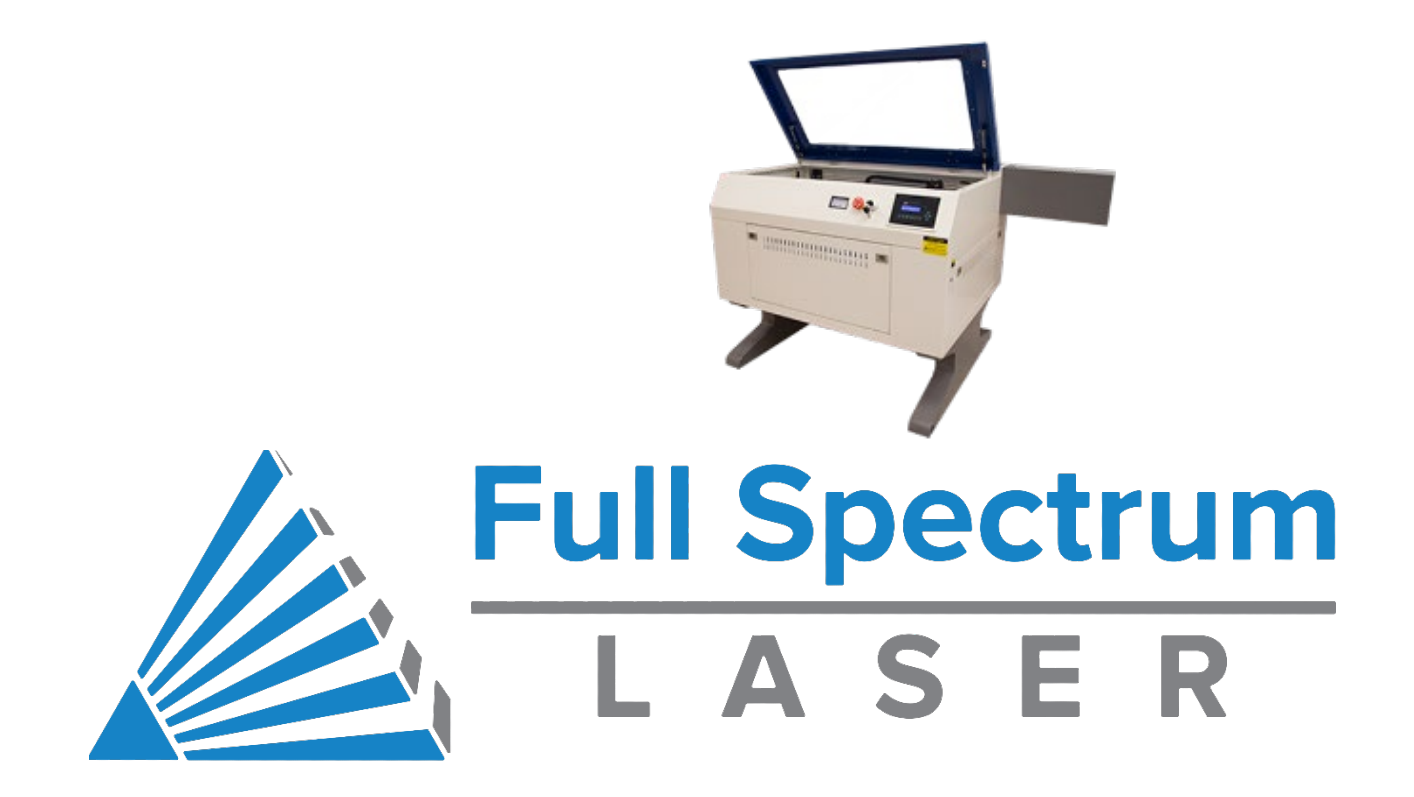

# **OPERATING FULL SPECTRUM LASER** STEP BY STEP: HOW TO ENGRAVE AND VECTOR CUT

FRISCO PUBLIC LIBRARY

| # | Step                                        | Key Points                                                                                                    | Why                                                                                         | Picture                                                                                                    |
|---|---------------------------------------------|----------------------------------------------------------------------------------------------------|---------------------------------------------------------------------------------------------|----------------------------------------------------------------------------------------------------|
| 1 | Turn Laser<br>Cutter on                     | <ul> <li>There are three keys needed:</li> <li>Toolbox key</li> <li>Main Power</li> <li>Laser Key (in toolbox)</li> </ul> | Use the main<br>power key to<br>turn on power.<br>Use the laser<br>key to turn on<br>laser. | Kain Power                                                                                                    |
| 2 | Turn on Air<br>Filtration<br>system         | -Button is red<br>when the<br>system is off                                                                               |                                                                                             | EDEFA<br>THE WORLD LEADER IN<br>FUME EXTRACTION TECHNOLOGY                                                            |
| 3 | Check<br>temperature<br>on water<br>chiller | If temperature is<br>at 26 C or above,<br>you will need to<br>wait until it<br>cools down.                                | Using the laser<br>cutter when the<br>temp is at or<br>above 26 C can<br>damage it.         |                                                                                                    |
| 4 | Open your<br>design file on<br>the computer | -Double check<br>file type<br>-Make any<br>changes as<br>needed<br>-Artwork should<br>be sized to fit<br>your material.   | You cannot<br>effectively edit<br>files once they<br>are sent to the<br>laser software.     | INKSCAPE<br>SVG PDF READER<br>.SVG .PDF MS WORD<br>.DOCX GOOGLE SLIDES GOOGLE DOCS<br>Download as PDF Download as PDF |

| 5 | Open<br>RetinaEngrave                       | -Should be<br>located on the<br>desktop                                                                                                    | This program is<br>what controls<br>the laser cutter.                                  |                                                                                                    |
|---|---------------------------------------------|----------------------------------------------------------------------------------------------------|----------------------------------------------------------------------------------------|----------------------------------------------------------------------------------------------------|
| 6 | Connect laser<br>cutter to<br>RetinaEngrave | <ul> <li>-ProLF 24x16 &gt;<br/>Specify IP</li> <li>Address for</li> <li>Connection &gt;</li> <li>Enter IP address</li> <li>shown on laser</li> <li>display panel</li> <li>-Once entered</li> <li>you should see</li> <li>'Connected' in</li> <li>green in the</li> <li>bottom left</li> <li>corner of the</li> <li>program</li> </ul> | Laser not<br>booting up?<br>Check to see if<br>the emergency<br>stop is<br>engaged.    | Full Spectrum Laser RetinaEngrave3D 4.420          File       Proof.E       Tabs       Help       Inch       Current Position:       O       Move To         Change Laser Profile       Som s       Image: Som s       Image:                                                                                                    |
| 7 | Home the<br>laser                           | Press the button<br>that looks like a<br>house on<br>computer<br>screen.                                                                                                    | So the laser will<br>know where<br>the head is in<br>relation to the<br>home location. | Full Spectrum Laser RetinaEngrave3D 4.420 - Direct Print (1.77 seconds)         File       Prol F 24x16       Tabs       Help       Inch       Current Position:       16.084       1.42       @ Move To         Image: State State S |

| 8  | Send design<br>to laser cutter                              | -In your image<br>viewing<br>software select<br>'Print' and one<br>of the printer<br>options will be<br>'Full Spectrum<br>Engineering<br>Driver'<br>-Your image will<br>import to the<br>RetinaEngrave<br>software<br>Select 'Actual<br>Size' on print<br>screen under<br>Paper Size and<br>Handling | This is how you<br>put your<br>artwork to be<br>cut or engraved<br>into the Retina<br>Engrave<br>software that<br>controls the<br>Full Spectrum<br>laser cutter. | Print       Salest Professional CM1410 Series Fax       Bit Societ Professional CM1410 Series Fax         Salest Professional CM1410 Series Fax       Bit Societ Professional CM1410 Series Fax         Status:       Ready         Location:       Comment:         Page Range       All         Selection:       Content Page         Content:       Find Printer         Page Range       Content:         Page Range       Collate         Ill       22         Page       To page ranges         Selection       Content:         Page Range       Collate         Page       Page         Page       To page ranges         Page       Collate         Page       Page         Page       Page         Page       Page         Page       Page         Page       Collate         Page       Apply |
|----|-------------------------------------------------------------|----------------------------------------------------------------------------------------------------|----------------------------------------------------------------------------------------------------|----------------------------------------------------------------------------------------------------|
| 9  | Make changes<br>to design in<br>RetinaEngrave               | -You can rotate,<br>mirror image,<br>and invert colors                                                                                                    | You may find<br>that the more<br>transformations<br>made to the<br>artwork may<br>cause issues.<br>We<br>recommend<br>making edits in<br>the design<br>software. | File Hobby 20x12                                                                                                    |
| 10 | Select tab at<br>top for Raster<br>Engrave or<br>Vector Cut | Engrave:<br>applies artwork<br>to the surface of<br>material.<br>Vector: used to<br>cut material or                                                                                                    | Rastering is a<br>process where<br>the laser<br>sweeps back<br>and forth over<br>the material<br>firing the laser                                                | File       ProLF 24x16       Tabs       Help       Inch       Current Position:       16.084       1.42                                                                                                    |

|    |                 | score the          | for each pixel of |                                                                         |
|----|-----------------|--------------------|-------------------|-------------------------------------------------------------------------|
|    |                 | surface.           | the image.        |                                                                         |
| 11 | Place material  | Material is        | Take care to      |                                                                         |
|    | in laser cutter | typically placed   | make the          |                                                                         |
|    |                 | in top left of the | material square   | A 6-6-6-6-0-0                                                           |
|    |                 | bed for best       | in the laser.     |                                                                         |
|    |                 | results.           | The lease         |                                                                         |
|    |                 | Avoid contact      | cannot            |                                                                         |
|    |                 | with the laser     | recognize the     |                                                                         |
|    |                 | head.              | position of the   | //////////////////////////////////////                                  |
|    |                 |                    | material and      | //j///o///////////////////////////////                                  |
|    |                 |                    | thus does not     |                                                                         |
|    |                 |                    | adapt to the      |                                                                         |
|    |                 |                    | position of the   |                                                                         |
|    |                 |                    | material.         |                                                                         |
|    |                 |                    |                   |                                                                         |
|    |                 |                    |                   |                                                                         |
|    |                 |                    |                   |                                                                         |
| 12 | Move laser      | -Use 'Jog'         | Try clicking and  | - D X                                                                   |
|    | head over       | options on         | holding the jog   |                                                                         |
|    | material.       | upper right part   | buttons and       |                                                                         |
|    |                 | of                 | then releasing    | Stor Ing Ing Up                                                         |
|    |                 | RetinaEngrave      | when ready for    | Jog Rg Rg Rg Rg Rg Rg Rg Rg Rg Rg Rg Rg Rg                              |
|    |                 | software to        | the laser head    | Age Transmission Age Deam                                               |
|    |                 | move the laser     | to stop.          | Raster Romer % 100 gover Rotter<br>gover All Vector<br>gover Din Vector |
|    |                 | neau.              | WARNING           | Ranner Speed % 100 Generation Mode                                      |
|    |                 | Place a check in   | Do not do         | 8.W Theshala 140 Watter 4005pc (8.01%)<br>Height 1005pc (2.07%)         |
|    |                 | the "Slow Jog"     | several guick     | Vector Layers                                                           |
|    |                 | box to make        | clicks close      |                                                                         |
|    |                 | slower more        | together to       |                                                                         |
|    |                 | exact moves.       | nudge the         |                                                                         |
|    |                 |                    | laser.            |                                                                         |
|    |                 |                    | 1                 |                                                                         |

| 13 | Measure<br>Focal Point (Z<br>height)    | On computer:<br>Use the Z+ to<br>raise the<br>material higher.<br>Use Z- to lower<br>the material.<br>When focus<br>ruler touches<br>top of material<br>when hanging<br>off the brass<br>bracket on laser<br>head, the laser<br>will be in focus. | The laser must<br>be in focus to<br>engrave or cut.<br>The laser will<br>not be effective<br>if it is out of<br>focus. | <image/>                                                                                                    |
|----|-----------------------------------------|----------------------------------------------------------------------------------------------------|----------------------------------------------------------------------------------------------------|----------------------------------------------------------------------------------------------------|
| 14 | Jog laser head<br>to start<br>position. | Use the jog<br>buttons to move<br>the laser head to<br>where you<br>would like the<br>laser to start<br>applying the<br>artwork on the<br>material.                                                                                               |                                                                                                    | Red pointer laser light indicates start<br>position location on material. This will<br>be the upper left of the artwork. |

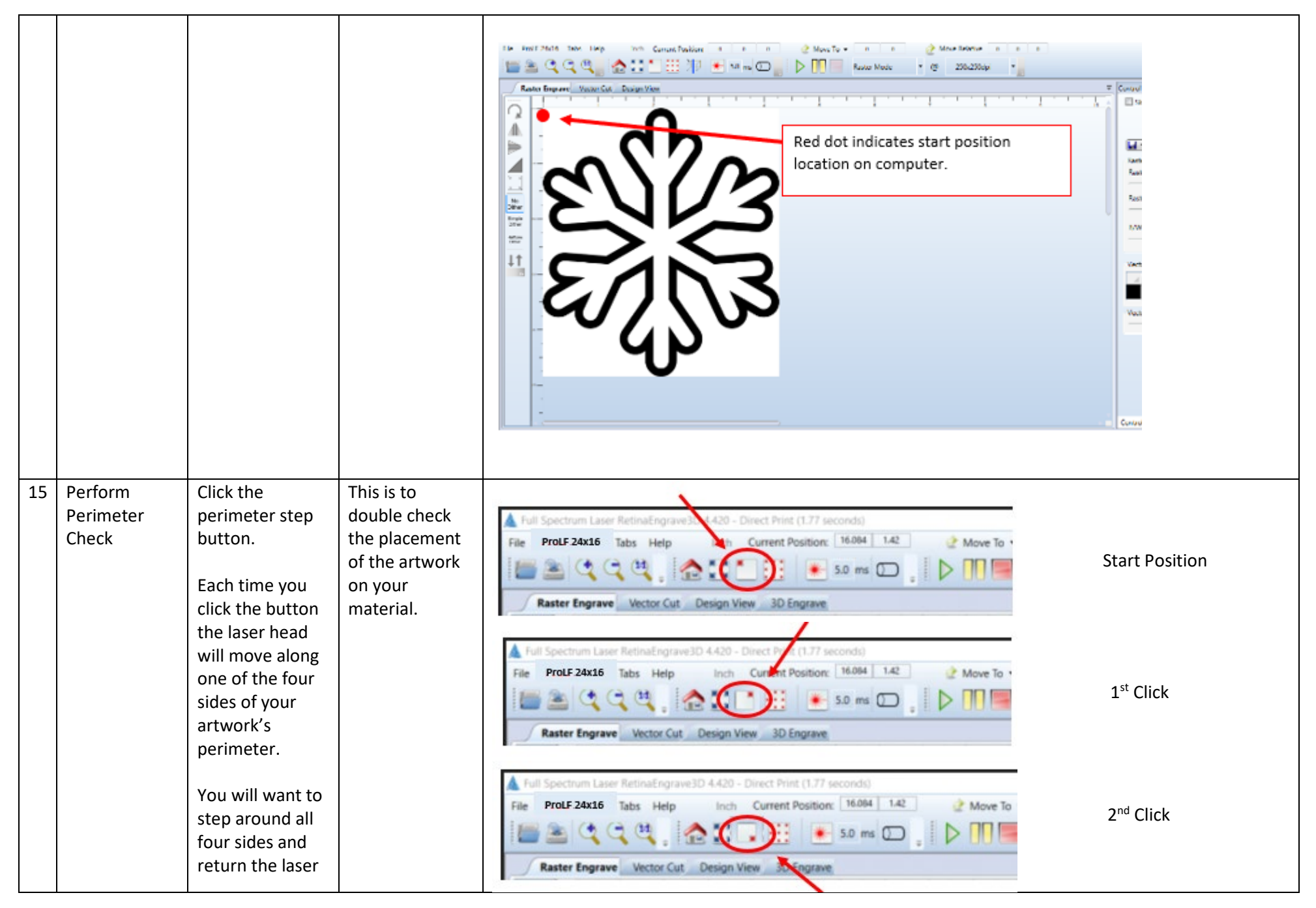

Page **6** of **13** 

|    |                                      | head to the top<br>left corner.<br>Be sure to<br>return to the<br>upper left                                    |                                                                                                    | Full Spectrum Laser RetinaEngrave3D 4.420 - Direct Print (1.77 seconds)         File       ProLF 24x16       Tabs       Help       Inch       Current Position:       16.064       1.42       @ Move To         Image: State State St | 3rd Click                                                                                                |
|----|--------------------------------------|----------------------------------------------------------------------------------------------------|----------------------------------------------------------------------------------------------------|----------------------------------------------------------------------------------------------------|----------------------------------------------------------------------------------------------------|
|    |                                      | corner before<br>making any<br>adjustments to<br>the position of<br>the material or                             |                                                                                                    | Full Spectrum Laser RetinaEngrave 3< 4.420 - Direct Print (1.77 seconds)                                                                                                    | 4th Click:<br>Back to start position                                                                     |
|    |                                      | artwork.<br>Make any<br>adjustments if<br>needed and<br>then do a<br>second full<br>perimeter check.            |                                                                                                    | Dashed lines<br>the artwork<br>This dashed it<br>the screen of                                                                                                    | indicate the perimeter of<br>you have moved around.<br>line does not appear on<br>f the computer.        |
| 16 | Enter power<br>and speed<br>settings | See manual for<br>standard<br>power/speed.<br>Remember you<br>can cut more<br>than once but<br>you can't uncut. | Settings in<br>manual are<br>suggested and<br>can vary<br>significantly<br>depending on<br>the material. | <ul> <li>-These settings tell the laser how fast to move back and forth as we uses.</li> <li>POWER: Higher percentage uses more power.</li> <li>SPEED: Higher percentages moves the laser head faster. Slowing the PASSES: The number of times the laser will trace over the artwork. vector cutting.</li> </ul>                                                                                                    | ell as how much power the laser<br>he laser speed intensifies the power.<br>You may need two passes when |
|    |                                      | You may need to<br>experiment with<br>settings on extra<br>material to find<br>the settings you<br>prefer.      |                                                                                                    |                                                                                                    |                                                                                                    |

|    |                                           |                                                                                                    |                                                                                                    | Le land Table 10 0 0 0 0 000000 0 0 0 0000000 0 0 0                                                                                                    |
|----|-------------------------------------------|----------------------------------------------------------------------------------------------------|----------------------------------------------------------------------------------------------------|----------------------------------------------------------------------------------------------------|
| 17 | Vector<br>Cutting:<br>Color Code<br>Lines | If you need to<br>ignore some<br>lines or use<br>different<br>settings for<br>particular lines,<br>try color coding<br>your lines.<br>Right click on a<br>line and assign it<br>a new color.<br>Color coding<br>lines is not<br>available when<br>engraving. | How to ignore a<br>line:<br>1. assign a line<br>a color<br>2. enter <b>ZERO</b><br>for the number<br>of <b>passes</b> for<br>that color. | For       Prolid 20042       Taks       Help       Current Position       0       0       0       0       More Relative         Rester Engrav       Vector Current Position       0       0       0       0       0       0       0       0       0       0       0       0       0       0       0       0       0       0       0       0       0       0       0       0       0       0       0       0       0       0       0       0       0       0       0       0       0       0       0       0       0       0       0       0       0       0       0       0       0       0       0       0       0       0       0       0       0       0       0       0       0       0       0       0       0       0       0       0       0       0       0       0       0       0       0       0       0       0       0       0       0       0       0       0       0       0       0       0       0       0       0       0       0       0       0       0       0       0       0       0       0 |

| 18 | Time Check                            | Click clock icon<br>to get a time<br>estimate needed<br>to complete the<br>job.<br>Can you<br>complete the<br>job AND clean<br>up before the<br>end of your<br>reservation?<br>You may need to<br>book a new<br>reservation. | It is not<br>possible to<br>complete a<br>portion of the<br>artwork, stop,<br>and then<br>resume the job<br>in a later<br>session.<br>Give yourself<br>15 minutes to<br>clean up. | Image: Construction Not Homed                                                                                                    |
|----|---------------------------------------|----------------------------------------------------------------------------------------------------|----------------------------------------------------------------------------------------------------|----------------------------------------------------------------------------------------------------|
| 19 | Close Lid<br>before<br>starting laser | Be careful when<br>closing the lid!<br>The lid is heavy<br>and will fall fast.<br>Use handle on<br>front to lower<br>gently.                                                                                                 | There are no<br>bumpers to<br>cushion the lid<br>as it closes.<br>Hard closes can<br>result in<br>damage.                                                                         |                                                                                                    |
| 20 | Press Start                           | Do not open the<br>lid while the<br>laser is running.<br>Observe job and<br>watch for issues:<br>• Excessive<br>smoke<br>• Fire                                                                                              | Pressing the<br>green play<br>button will start<br>the engraving<br>or vectoring<br>cutting process.                                                                              | Full Spectrum Laser RetinaEngrave3D 4.420 - Direct Print (1.77 seconds)         File       ProLF 24x16         Tabs       Help         Inch       Current Position:         16.004       1.42         Move To         Image: Color Cut       Design View         3D Engrave |

Page **9** of **13** 

|    |                           | Unusual     Performance                                                                                                    |                                                                                                    |                                                                   |                                                                                                    |                                                                |                                                                                           |  |
|----|---------------------------|----------------------------------------------------------------------------------------------------|----------------------------------------------------------------------------------------------------|-------------------------------------------------------------------|----------------------------------------------------------------------------------------------------|----------------------------------------------------------------|-------------------------------------------------------------------------------------------|--|
| 21 | Wait for job<br>to finish | Pause Button:<br>You can pause<br>the job keeping<br>the laser head in<br>place. You can<br>then resume<br>progress.<br>Stop:<br>Cancels the job<br>and send the<br>laser head back<br>to the start<br>position. | Observing the<br>process is<br>essential.<br>Look for issues<br>such as fire,<br>unexpected<br>material<br>movement, or<br>performance<br>issues.<br>You must<br>remain with the<br>laser while the<br>laser is<br>powered on. | Full Spectrum Laser Ref<br>File ProLF 24x16 Tal<br>Raster Engrave | etinaEngrave3D 4.420 - Direct Print (1.77 se<br>bs Help Inch Current Position:<br>Wector Cut Design View 3D Engrave<br>InaEngrave3D 4.420 - Direct Print (1.77 second<br>Help Inch Current Position:<br>Help Inch Current Position:<br>Help Inch Current Position | conds)<br>16.084 1.42<br>5.0 ms ()<br>16.084 1.42<br>5.0 ms () | STOP                                                                                      |  |
| 22 | Open Lid and<br>Inspect   | If you do not<br>move the<br>material, it is<br>possible to run<br>the job again<br>over the top.<br>You can adjust<br>your settings                                                                             |                                                                                                    |                                                                   | Vector Cutting:<br>Check to see if you have<br>cut through material.                                                                                                    |                                                                | <b>Engraving</b> :<br>Check to see if the<br>engraving is as deep and<br>dark as desired. |  |

|    |                    | and rerun the<br>job.                                                                                                    |                                                                                  |                                                                                                    |
|----|--------------------|----------------------------------------------------------------------------------------------------|----------------------------------------------------------------------------------|----------------------------------------------------------------------------------------------------|
| 23 | Remove<br>Material | Jog laser head<br>out of the way.<br>IMPORTANT: Do<br>not bump<br>mirrors or laser<br>head when<br>removing<br>materials.                                          |                                                                                  | Construction of the second second secon |
| 24 | Clean Up           | Vacuum up soot<br>and debris from<br>laser bed.<br>Lift table grate<br>and vacuum.<br>Wipe table and<br>work surfaces as<br>needed.<br>Return tools to<br>toolbox. | Soot and debris<br>in the laser are<br>fire hazards.                             |                                                                                                    |
| 25 | Check Out          | See staff.<br>Return access<br>key.                                                                                                    | Staff will verify<br>the area is<br>clean and check<br>all tools are<br>present. |                                                                                                    |
|    |                    |                                                                                                    |                                                                                  | Keys that are not checked in from your account can result in additional fees.                                                                                                    |

## **TOOL INVENTORY**

Drawer 1 – 7 items

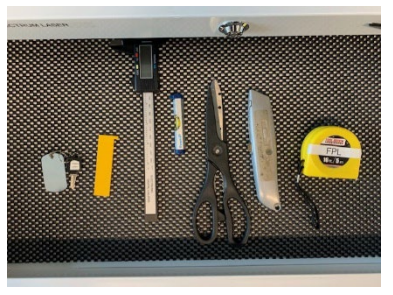

- Focus Ruler (z-height guage) ٠
- Caliper ٠
- Level ٠
- Scissors ٠ Knife
- •
- Measuring tape ٠
- Laser key •

#### Drawer 3 – 1 item

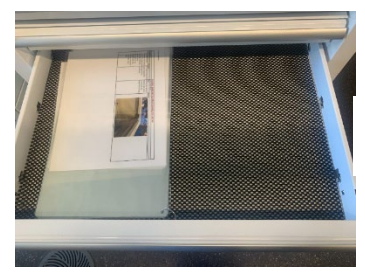

**Cleaning Instructions** ٠

#### Drawer 4

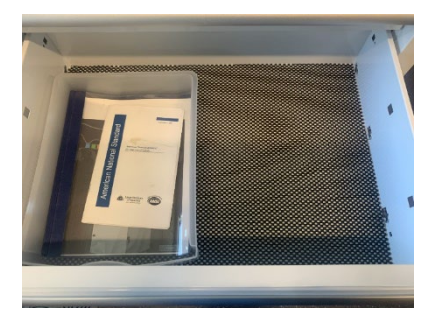

Staff Manuals ٠

٠

- Instructions .
  - **Rotary Instructions** •
  - Suggested Power and Speed Settings •

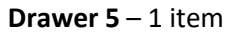

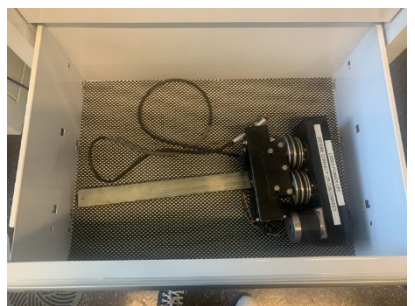

**Rotary Tool** (Used for engraving cylinders.)

### Drawer 2 – 3 items

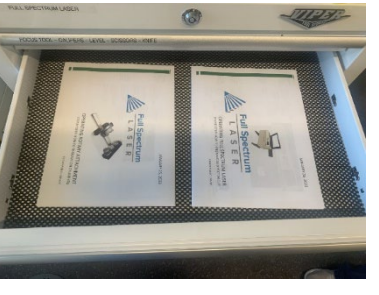

Page **12** of **13** 

### **Open Area Below Drawers** – 1 item

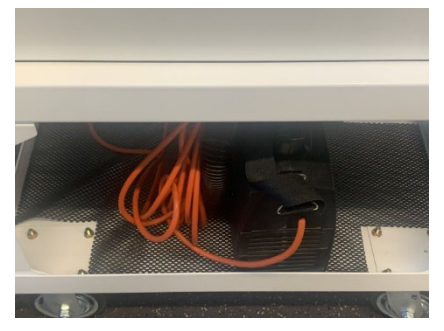

Vacuum